# **Using Apps to Support Your Health**

| Introduction to Apps           |                                                                                                    |  |  |
|--------------------------------|----------------------------------------------------------------------------------------------------|--|--|
| What is an app?                | <ul> <li>Your smartphone displays a screen with several small icons called "apps", which is the short form for "applications".</li> <li>Apps can be used for many different tasks, such as: writing notes, taking and viewing photos, browsing the web, reading the news, texting, audio and video calling, and more.</li> </ul> |  |  |
| What are the types<br>of apps? | <ul> <li>Communication apps such as WhatsApp, iMessage, Zoom</li> <li>Utility apps such as Reminder, Weather, Calculator</li> <li>Entertainment apps such as YouTube, Netflix, Spotify</li> <li>Health apps such as Health Gateway and Headspace</li> </ul>                                                                      |  |  |

## How Apps Can Support Your Health?

| Apps help you to  | 1. Mental health                                                            | 4. Exercise        |  |
|-------------------|-----------------------------------------------------------------------------|--------------------|--|
| self-manage your  | 2. Medication management                                                    | 5. Health tracking |  |
| health and        | 3.Sleep                                                                     | 6. Access to care  |  |
| wellness          |                                                                             |                    |  |
|                   |                                                                             |                    |  |
| Apps help you to  | Health apps may allow you to view your health information and access care   |                    |  |
| access healthcare | online. For example:                                                        |                    |  |
| and view your     | Some healthcare providers may use secure portal apps as a confidential      |                    |  |
| personal health   | messaging system with their patients.                                       |                    |  |
| information       | • There are apps that can be used to access virtual care by allowing you to |                    |  |
|                   | schedule and participate in some types of healthcare appointments.          |                    |  |

• You can look up information online using apps, including locating health services near you or viewing your past medical history.

www.iconproject.org

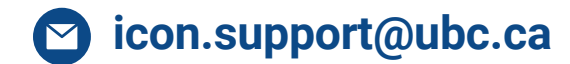

## **Tips for Choosing a Quality App**

More trustworthy:

- Designed by a reputable organization.
- Has been downloaded by many users and has many positive reviews.
- Does not try to sell you a product or service.
- Clearly explains how your information will be protected through a privacy policy.

Less trustworthy:

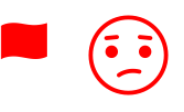

- Not designed by a reputable organization.
- Has been downloaded by a small number of users and has many negative reviews.
- Tries to sell you a product or service.
- Is not clear about how your information will be protected, and may not have a privacy policy.

### Selecting Apps that Meet Your Goals

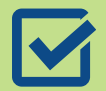

Meets your health needs

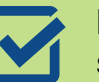

Endorsed by someone you trust

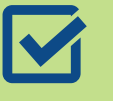

Requests little to no sensitive information

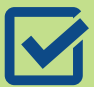

 Includes up-to-date information

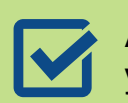

Available in a language you are comfortable using

## **Precautions When Using Health Apps**

- Often apps access your location or other data to track your progress to function optimally.
- Be cautious if you are asked to share sensitive information, such as:
  - Date of birth
  - Address
  - Personal Health Number (PHN)
  - Social Insurance Number (SIN)
  - Identification documents, such as passport or driver's license
  - Personal financial information

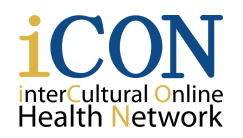

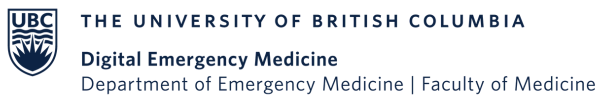

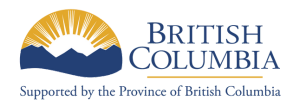

© 2024 The University of British Columbia Created by UBC Digital Emergency Medicine.

Thank you to the B.C. Ministry of Health Patients as Partners Initiative for their support.

p. 2

## **Using apps**

### How to Install an App

- 1. Connect your smartphone or tablet to the internet and go to the app store.
- 2. In the search bar, type the name of the app you wish to install.
- 3. Select "Get" or "Install" to start downloading the app on to your device. Then, open it by tapping on it from your home screen.

### Your Preferences When Setting Up Apps

- **Notification preferences:** Notification preferences is a way for you to set up your apps so that you can choose the type of alerts you receive from any app.
- **Permissions and restrictions preferences:** Apps might require access to specific features on your phone to perform its intended functions optimally by sending you a notification which you can allow or deny.
- Language preferences: To check if the app you are using is available in multiple languages, you can open the app, go into settings and see if the app has a language option.

#### How to Uninstall an App

- 1. Tap and hold the app icon until you see a list of options appear. Then select "Remove App".
- 2. Your phone will prompt you to confirm the uninstallation. To proceed, select "Delete App".

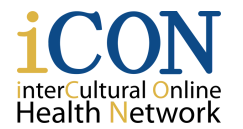

THE UNIVERSITY OF BRITISH COLUMBIA
Digital Emergency Medicine
Department of Emergency Medicine | Faculty of Medicine

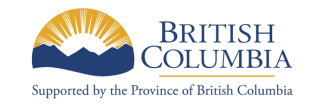

© 2024 The University of British Columbia Created by UBC Digital Emergency Medicine.

p. 3

Thank you to the B.C. Ministry of Health Patients as Partners Initiative for their support.